# Smart Construction Pilot Flex v1.7.0 feature improvements

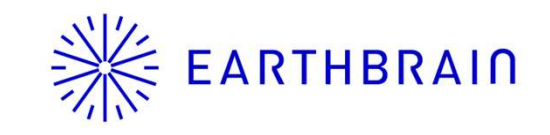

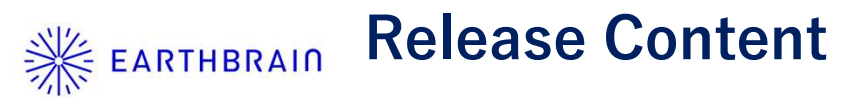

### **Changes and Added Features**

#### Main Items

- 1.Added function for individual vehicle IMU calibration
- 2. Changed layout of the positioning screen
- 3. Partially redesigned the vehicle calibration screen
- 4.Display of left/right vehicle elevation and design surface difference on the front guidance screen
- 5.Display of extended vehicle width red line (top view)
- 6.Added vehicle model (tractor)
- 7.Display of vehicle pitch and roll angles
- 8. Transparency settings for the vehicle model
- 9.Changed the setting location for Ntrip V1/V2

#### Others

•Other bug fixes and specification changes

## Ж EARTHBRAIN 1. Added function for individual vehicle IMU calibration

A function for individual vehicle calibration has been added, enabling cancellation of IMU sensor installation errors in the pitch and roll directions of the vehicle.

#### Note

When performing calibration, work must be done on a stable surface such as a concrete-paved area or solid ground where the footing remains undisturbed even when the vehicle turns.

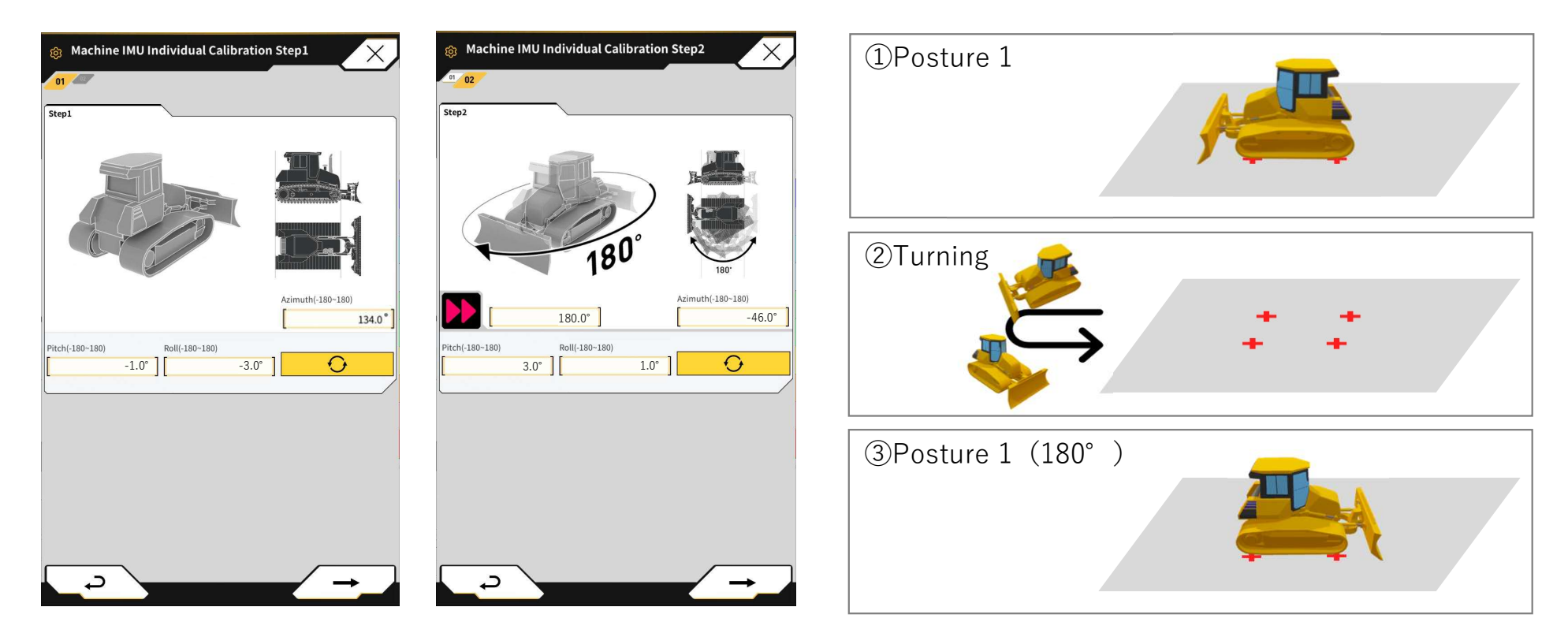

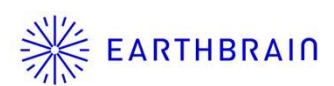

In the positioning screen, in addition to displaying the current position coordinates, it is now possible to display the coordinate differences from control points.

|                    | 1                                                                            |
|--------------------|------------------------------------------------------------------------------|
| ~                  | +                                                                            |
| E Z<br>22739.500 m | 3.888 m                                                                      |
|                    |                                                                              |
| RL RR              | <del>U</del>                                                                 |
|                    |                                                                              |
| E Z                | 3 436 m                                                                      |
| 22101.110          | 3.430                                                                        |
|                    |                                                                              |
| Reset              | Matching                                                                     |
| E Z                | 0.000 <b>m</b>                                                               |
|                    | E Z<br>22739.500 m<br>RL RR<br>E Z<br>22784.776 m<br>Reset<br>E Z<br>0.000 m |

Old

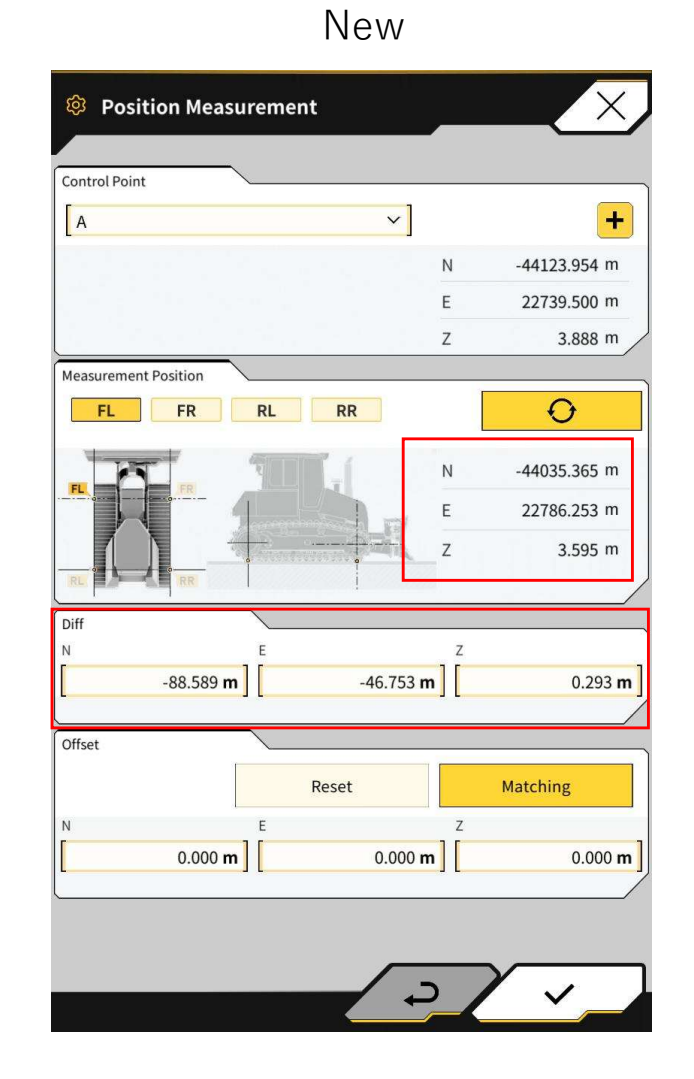

15

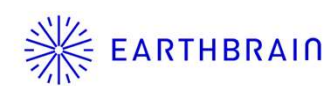

In the vehicle calibration's tape measure measurement, part of the design has been changed to clearly indicate positive and negative (+/-) input values.

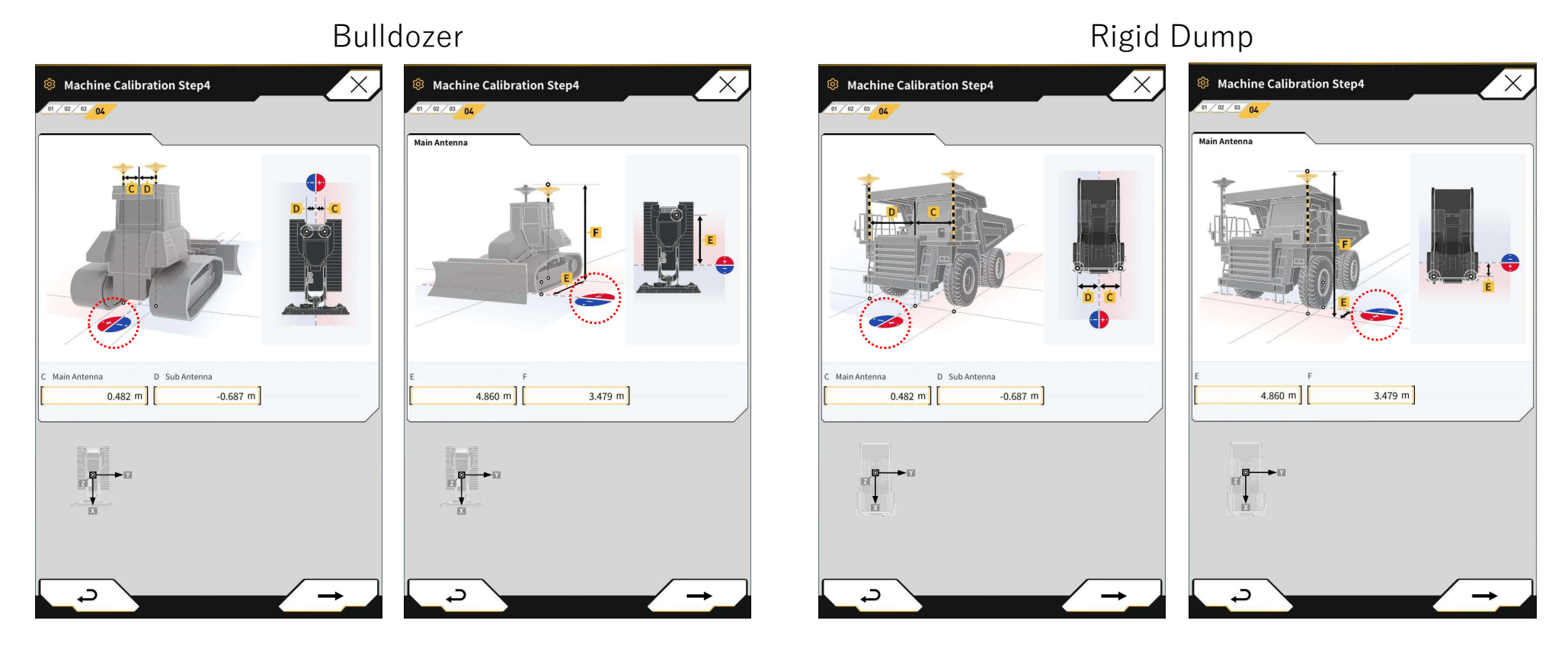

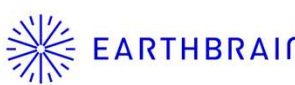

From the application settings, it is now possible to display the left and right elevations of the vehicle width and their differences from the design surface on the front guidance display.

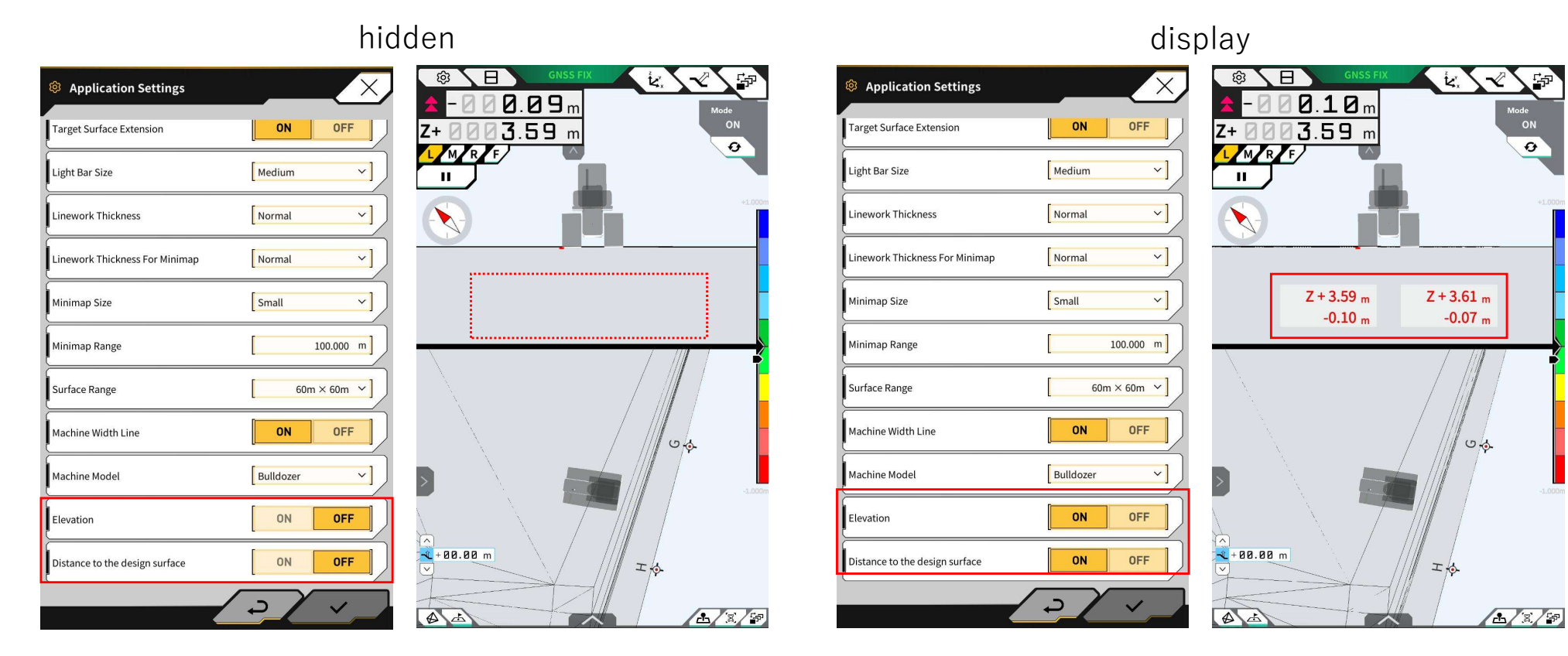

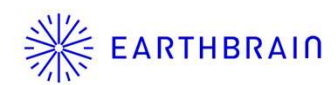

From the application settings, extended lines for vehicle width can now be displayed on the top-view guidance screen.

| Target Surface Extension       | ON OFF       | <b>Z+003.60</b> m  | 4. <sup>1</sup> |
|--------------------------------|--------------|--------------------|-----------------|
| Light Bar Size                 | [Medium ~]   |                    | 20 °            |
| Linework Thickness             | Normal ~     |                    |                 |
| Linework Thickness For Minimap | Normal ~     |                    |                 |
| Minimap Size                   | Small ~      |                    |                 |
| Minimap Range                  | [ 100.000 m] |                    |                 |
| Surface Range                  | 60m × 60m ~] |                    |                 |
| Machine Width Line             | ON OFF       |                    |                 |
| Machine Model                  | Bulldozer    | H                  |                 |
| Elevation                      | ON OFF       | \$                 |                 |
| Distance to the design surface | ON OFF       | ^]<br>-€ + 00.00 m |                 |

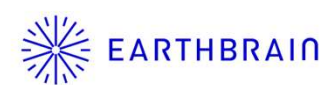

From the application settings, a vehicle model (tractor) has been added. **Note** 

The vehicle dimensions will use the calibration values from the original bulldozer or rigid dump truck model.

| Application Settings           |             |             | -77<br>-77     |
|--------------------------------|-------------|-------------|----------------|
| Target Surface Extension       | ON OFF      | Z+003.42 m  | de<br>ON       |
| Light Bar Size                 | Medium V    |             |                |
| Linework Thickness             | Normal V    |             | +1.000         |
| Linework Thickness For Minimap | Normal V    |             |                |
| Minimap Size                   | Small V     |             |                |
| Minimap Range                  | 100.000 m   |             |                |
| Surface Range                  | 60m × 60m ~ |             |                |
| Machine Width Line             | ON OFF      |             | ×              |
| Machine Model                  | Bulldozer   |             | -1.000         |
| Elevation                      | Tractor     |             |                |
| Distance to the design surface | ON OFF      | A + 88.88 m |                |
|                                | 2 1         |             | [e] <b>F</b> ə |

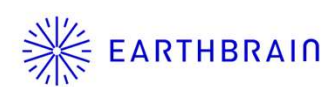

On the guidance screen, vehicle pitch and roll angles and slope percentage (%) can now be toggled at will by tapping the screen.

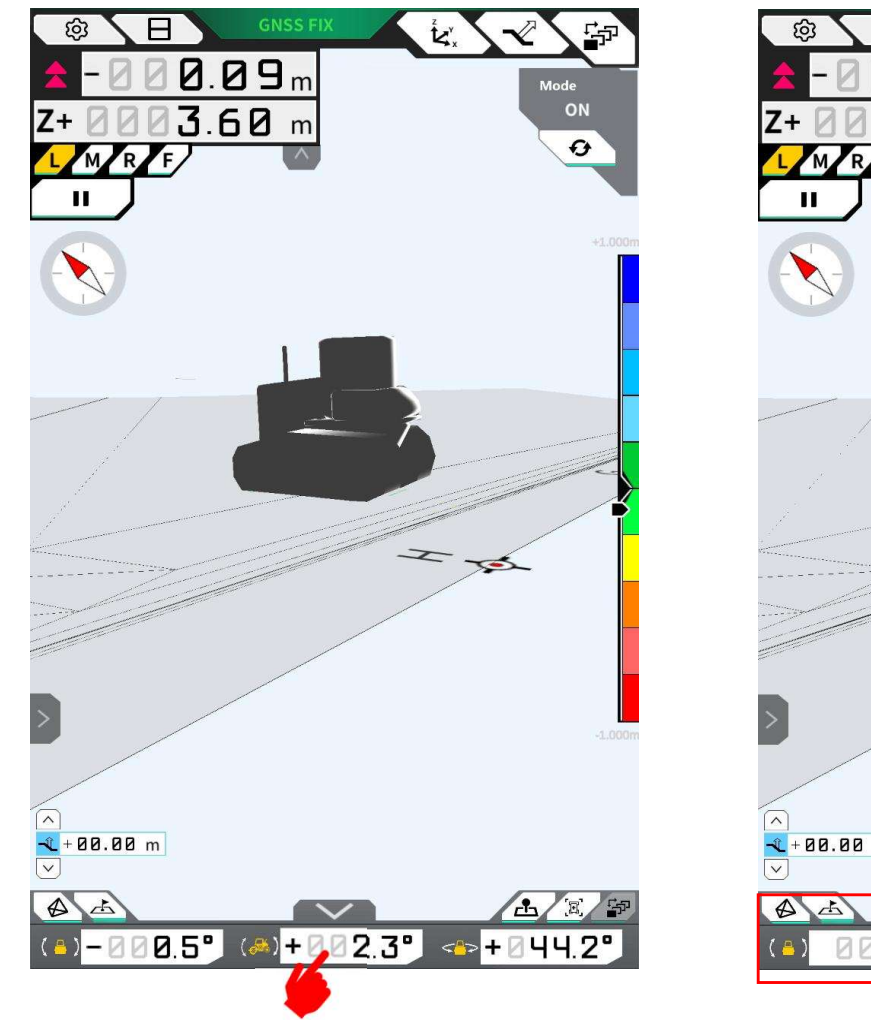

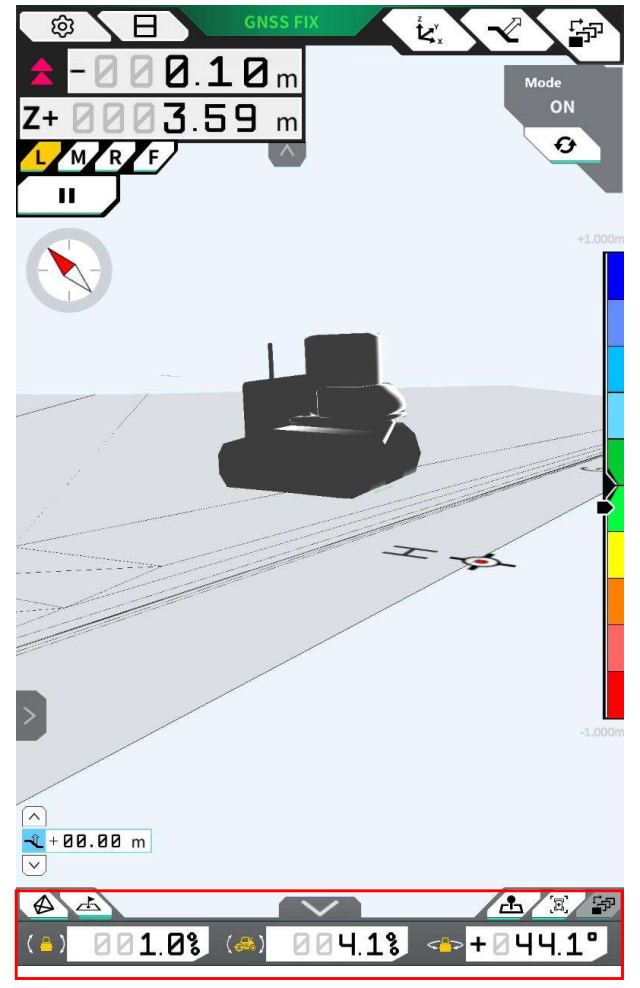

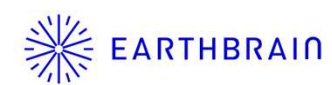

On the guidance color settings screen, the transparency of the vehicle model and the front guidance display frame can now be freely adjusted.

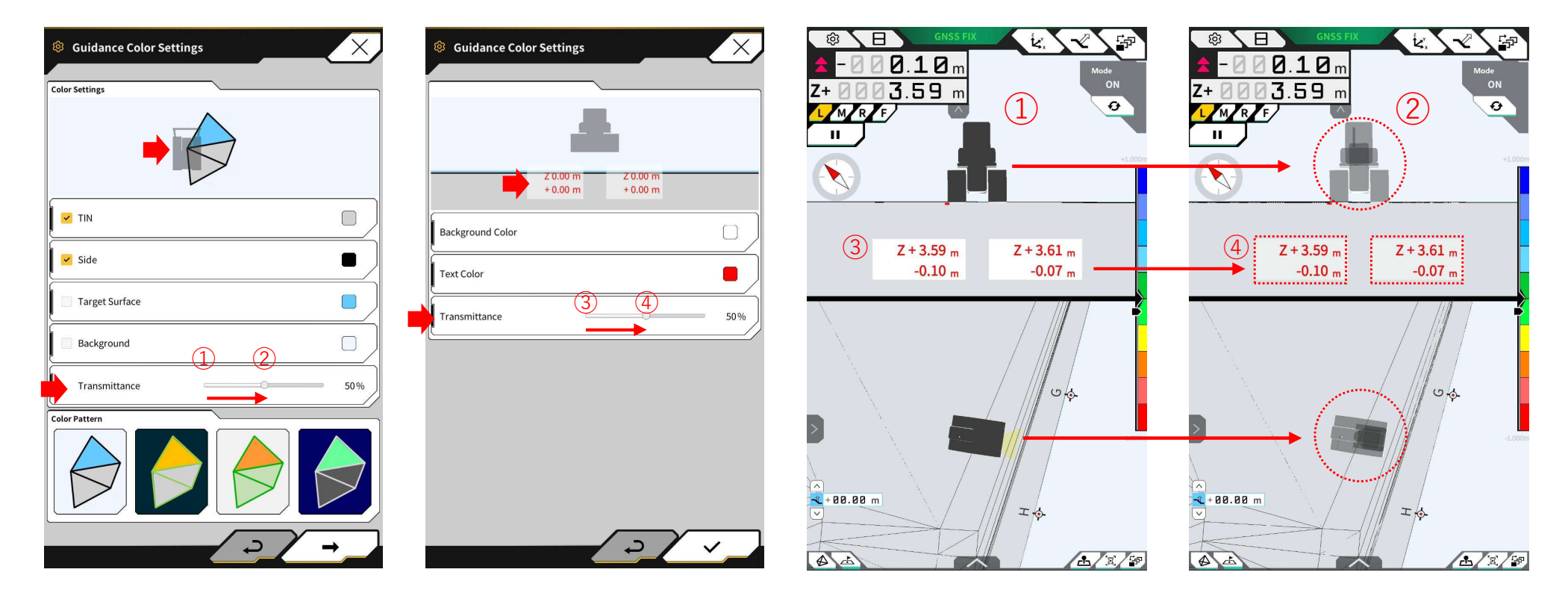

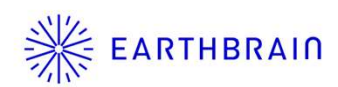

The Ntrip client version setting has been moved to System Management > Basic Settings.

| System Configuration   |      |
|------------------------|------|
| Basic Info             | Mede |
| Controller info        |      |
| License Info           |      |
| Terms Of Service       |      |
| Sensor Data Monitoring |      |
| System Log Upload      |      |
|                        |      |
|                        |      |
|                        |      |
|                        |      |
|                        |      |
|                        |      |
|                        |      |
|                        |      |
|                        |      |

| Basic Settings                |                               |
|-------------------------------|-------------------------------|
| WiFi SSID                     |                               |
| WiFi Password                 | []                            |
| Connection IP                 | [ 192.168.128.254 ]           |
| Connection Port               | 8080                          |
| GNSS Receiver Connection IP   | 192.168.128.254               |
| GNSS Receiver Connection Port | 55556                         |
| Ntrip Client Version          | Ver2 ~]                       |
| UDP Connection IP             | [ ~ Ver2<br>_ 192.100.120.200 |
| UDP Connection Port           | 50000                         |
|                               |                               |
|                               |                               |
| 4                             |                               |